## How to use the WUR AppStore on a MacBook

If you use a **MacBook** and want to use your own laptop for the course software, you first need to buy Windows 11 Education and Parallels Desktop on SURFspot.nl. This allows you to run Windows on Mac. Please note that not all applications might function as they would on a Windows device.

This manual explains how to buy Parallels.

**1**. Get the free Windows 11 Education from SURFspot by following the manual <u>How to get</u> <u>Windows Education</u>

| •••• SURFspot   Smart deals for e: × +                         |                                             |                     |
|----------------------------------------------------------------|---------------------------------------------|---------------------|
| ← → C ■ surfspot.nl                                            |                                             | \$                  |
| SURF SPOT SMART DEALS FOR EDUCATION                            | 🚯 Customerservice 🔒 Login 🗸 🔔 My SURFspot 🗸 | Nederlands          |
| Software V Hardware V Antivirus V E-learning V Promotions      | 2 Parallels                                 | ⊂ jä                |
| 🔕 Software download within 10 minutes 🛛 🗮 Always free shipping | Discounts for education                     | al customer service |

2. Go to https://www.surfspot.nl/ and enter 'Parallels' in the search bar

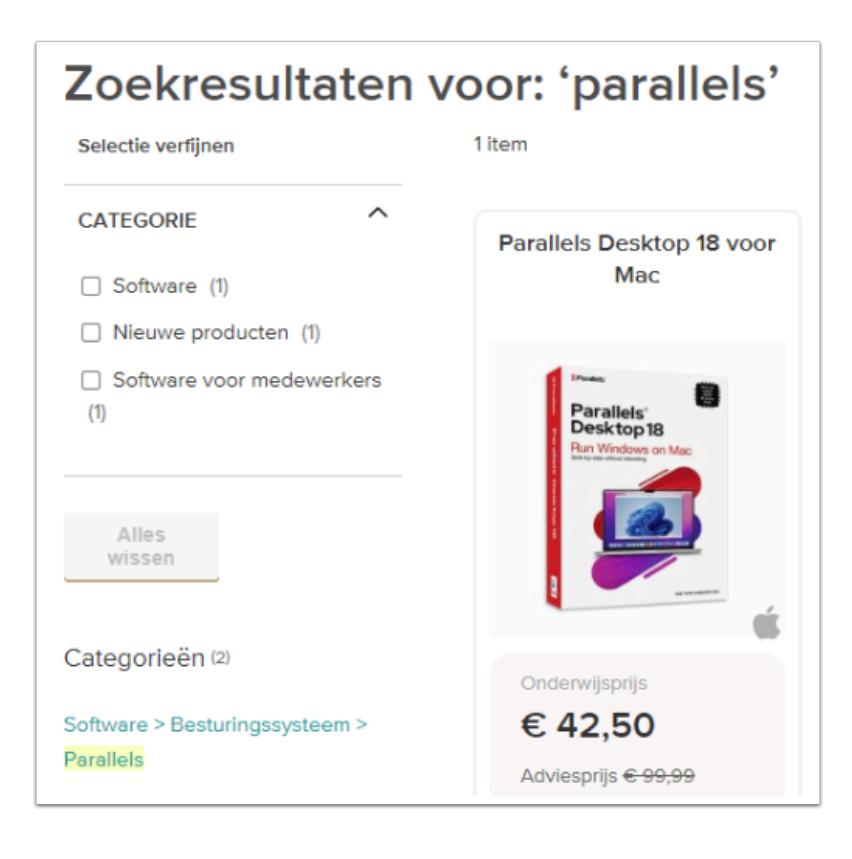

## 3. Click on Parallels Desktop 18 for Mac

| - My Orders x +                        |                                         |                           |                         | - 0          | 1 | × |
|----------------------------------------|-----------------------------------------|---------------------------|-------------------------|--------------|---|---|
| ← → C 🔒 surfspot.nl/sales/order/histor | Y1                                      |                           |                         | ☆            | 0 | i |
| SURF SPOT SMART DEALS                  | FOR EDUCATION                           | ● <u>Sustomerservice</u>  | 1 My SURFspot v         | Nederlands   |   | Î |
| Software V Hardware V Antivirus        | ✓ E-learning ✓ eStudybooks ✓ Promotions | Se                        | earch entire store here | ⊲ `∺         |   | Į |
| Software download within 10 min        | utes 😽 Always free shipping             | 🔗 Discounts for education | 📀 Professional cust     | omer service |   | 1 |
| My Account                             | Orders                                  |                           |                         |              |   | l |
| My Orders                              | 12/6/19 1100023875                      |                           |                         | Complete     |   | 1 |
| My Product Reviews                     | Parallels Desktop for Mac               | 2 Download                |                         | Shipped      |   |   |
| Newsletter Subscriptions               |                                         | Show serialcode           |                         |              |   |   |
| Customerservice                        | 1 item                                  |                           | Show 10                 | 0 ∽ per page |   |   |
| AL.                                    |                                         |                           |                         |              |   | 1 |

## 4. Click on My SURFspot / Orders / My Orders

**5**. Click on **Download** to download Parallels and follow the instructions on your MacBook. Click on **Show serialcode** to show your serial code

- After installing Parallels, your laptop will automatically connect to Windows 11 Education. You can now use the following manuals to connect your WUR Account and use the WUR AppStore.
  - How to connect to the WUR AppStore
  - How can I use the WUR AppStore